# Creating your MILogin Third Party Account, Requesting Access to GEMS/MARS

&

Completing the Carryover Form

## Creating your MILogin Third-Party Account:

MILogin is the State of Michigan's single sign on software that will allow users access to State of Michigan systems, to include: GEMS/MARS; CEPI; MICIP; MEGS+; NexSys; etc.

Step one is to follow the Link MILogin.

- Or visit: milogintp.michigan.gov

Using the link above, once you arrive at the MILogin page, it will look like this:

| Michigan.gov                                  |                            |                                                   |                                              | HELP CONTACT US       |
|-----------------------------------------------|----------------------------|---------------------------------------------------|----------------------------------------------|-----------------------|
| MILogin for Third Par                         | ty                         |                                                   |                                              |                       |
| Create Your Account                           |                            | 1<br>Profile<br>Information                       | 2<br>Security Setup                          | 3<br>Confirmation     |
| Profile Information                           |                            |                                                   |                                              |                       |
| * Required                                    |                            |                                                   |                                              |                       |
| *First Name                                   |                            | *Last Name                                        |                                              | Suffix                |
| *Email Address                                |                            | *Confirm Email Addres                             | s                                            |                       |
| By providing an e-mail address, a new PIN car | be sent to you to help wit | h resetting a forgotten passwor                   | rd.                                          |                       |
| *Work Phone Number                            |                            | Mobile Number                                     |                                              |                       |
|                                               |                            | By providing a mobile<br>help with resetting a fo | number, a text message<br>orgotten password. | can be sent to you to |

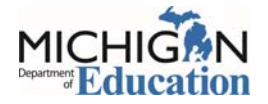

Using your personal information, you will fill out the form. At the end of the form, you will be asked to answer a challenge question:

\*Verification Question: Which word from list "carload, exact, assail, portfolio" contains the letter "p"?

| portfolio |  |  |
|-----------|--|--|
|           |  |  |

I agree to the terms & conditions.

Answer the question. Follow the link to the Terms and Conditions of the MILogin access portal, then check the box indicating agreement (screenshot above). Then click next.

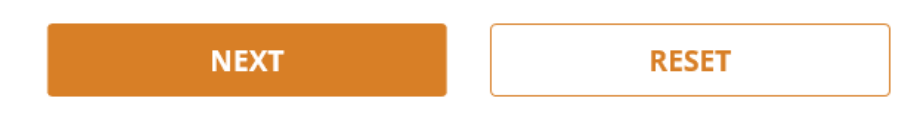

The next screen will ask you to set up your MILogin User ID and Password to complete your profile.

### Security Setup

| Provide user id and password information to complete your | profile                                                                                                    |  |
|-----------------------------------------------------------|----------------------------------------------------------------------------------------------------|--|
| * Required                                                |                                                                                                    |  |
| *User ID<br>Enter a User ID                               | <ul> <li>User ID Guidelines:</li> <li>Enter your last name, first initial, and any 4 numbers with no space between them. For Example: John Smith and using 9999 as an example for the four digit number, you would enter smithj9999.</li> </ul> |  |
| *Password                                                 | User ID cannot contain space. Password Guidelines:     Must be at least 8 characters in length     Must include characters from 3 of the following categories:                                                                                  |  |
| *Confirm New Password                                     | O Upper case letters (A-Z)     O Lower case letter (a-z)     Numbers (0-9)     Special characters (I\$#,%@~^&*+=><)     Should not be one of the last 3 used passwords                                                                          |  |
|                                                           | Should not be based on your User ID                                                                                                    |  |

In the gray box to right of the User ID and Password boxes you will see the rules that you need to follow in setting up both the User ID and Password.

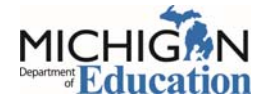

After setting your Password and User ID, you will need to choose how to recover your Password through the Security Options.

# \*Security Options To choose your preferred password recovery method(s), please click on the buttons below. Multiple options can be selected.

Whichever selection you choose, be sure it will be a good option for you. The information provided via the Profile page will be used as the contact information moving forward (i.e. Email or Mobile).

- If you select *email*, the email address you entered onto the Profile page will house your password reset.
- If you select the *mobile* option, the phone number you entered on your Profile page will house your password reset.
- The *Security Questions* option allows you to choose from a dropdown list of 4 questions to answer. Please be sure the way you answer the questions can be easily remembered. Once you have made your selections, click on the "Create Account" link.
  - If you have selected the "email" option for your Security Option, you will be taken to a page that will give you information about your access.
- NOTE: At this point, you do not have access to any State of Michigan systems.

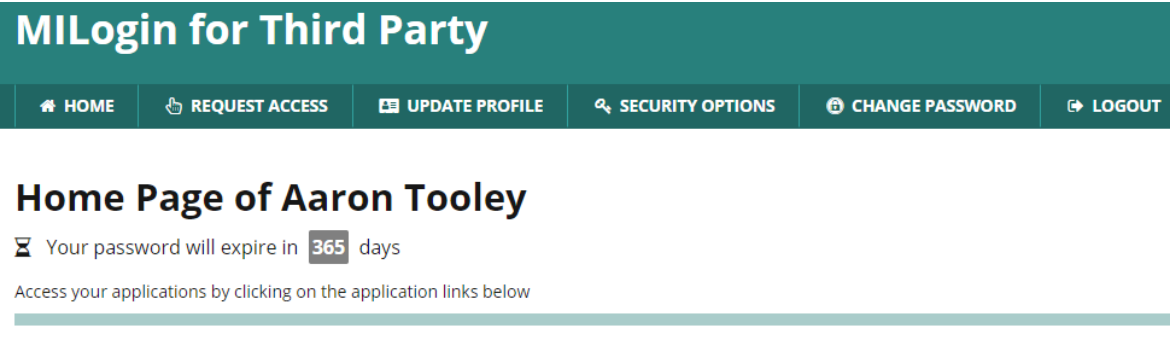

You do not have access to any application. You can request access by clicking on Request Access link.

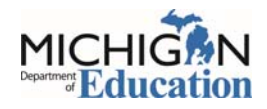

# **Requesting Access to GEMS/MARS**

Once you have created your MiLogin account, or if you previously had one, you can request access to any of the MDE systems that currently use MEIS as the login portal. From your MILogin homepage click on "Request Access".

You will be taken to the "Request Access" screen. On this screen, you will need to select MDE from the dropdown list.

| Request Access                                  |                                        | Search<br>Application | 2<br>Additional<br>Information | Confirmation |
|-------------------------------------------------|----------------------------------------|-----------------------|--------------------------------|--------------|
| Search Application                              |                                        |                       |                                |              |
| earch for an application with a keyword or sele | ect an agency to view its applications |                       |                                |              |
| Search application                              | Q                                      | Select Agencies       |                                | •            |

Select the MDE system you want to request access to from the list of available systems. You will pick: Grant Electronic Monitoring System / Michigan Administrative Review System (GEMS/MARS).

Once the system refreshes, review the Terms & Conditions page, click the I agree radio button, then click the Request Access button.

| NexSys - Next Generation Grant, Application and Cash<br>Management                                                                                                    | ×      |
|----------------------------------------------------------------------------------------------------|--------|
| Provides grants processing and cash management functions to MDE and public<br>entities                                                                                                    |        |
| Terms & Conditions<br>WARNING - The Michigan Department of Education?s NexSys (Grant and Cash<br>Management) System is intended for government authorized users only, for use in<br>conducting government business ONLY. Any unauthorized use, misuse, or<br>modification of this computer system or of the data contained herein or in transit to<br>or from this system is strictly prohibited. This system and equipment are subject to<br>monitoring to ensure proper performance of applicable security features or<br>procedures. Such monitoring may result in the acquisition, recording, and analysis of<br>all data being communicated, transmitted, processed, or stored in this system by a<br>user. If monitoring reveals possible evidence of criminal activity, such evidence may<br>be provided to Law Enforcement Personnel. ANYONE USING THIS SYSTEM EXPRESSLY<br>CONSENTS TO SUCH MONITORING. | (4): Þ |
| I agree to the terms & conditions     I do not agree                                                                                                    |        |
| CANCEL # REQUEST ACCESS                                                                                                    |        |

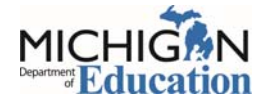

The next page is Additional Information page. The system automatically prepopulates the information from your MILogin Profile page. Please review for accuracy, then click the Submit button.

| Additional Informatio                          | n              |   |
|------------------------------------------------|----------------|---|
| Provide following information to submit your a | access request |   |
| * Required                                     |                |   |
| *Email Address                                 |                |   |
| atooley@anywhereus.org                         |                |   |
| *Work Phone Number                             |                |   |
| 517-632-4567                                   |                |   |
|                                                |                | _ |
| SUBMIT                                         | RESET          |   |

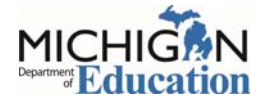

After following the instructions above, a successful submission will end in a Confirmation screen that looks similar to this:

| Request Access                                                         | ✓ Search<br>Application | ✓ Additional<br>Information | Confirmation |
|------------------------------------------------------------------------|-------------------------|-----------------------------|--------------|
| confirmation                                                           |                         |                             |              |
| ✓ Success The request for your access has been successfully submitted. |                         |                             |              |
| You will see the updated list of application(s) on your nome page onc  | e it is processed.      |                             |              |

Click on Home button to be taken to the home page of your MILogin account. From this page:

- Logout of MILogin
- Log back in
- Once signed in, you should see the access to GEMS/MARS listed. This may take a few minutes and you will have to log out/back in to see any changes. Going forward, you will only use this link to open up GEMS/MARS.

**PLEASE NOTE:** MILogin can react differently with different browsers. If you logged out and logged back in and do not see the MEIS account link option, please close all browser windows and tabs before logging back in to MILogin.

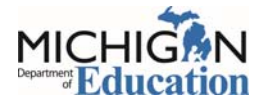

# Opening the Title I, Part A 15% Carryover Waiver Form

After logging into MiLogin, click on the GEMS/MARS link below and agree to the terms and conditions.

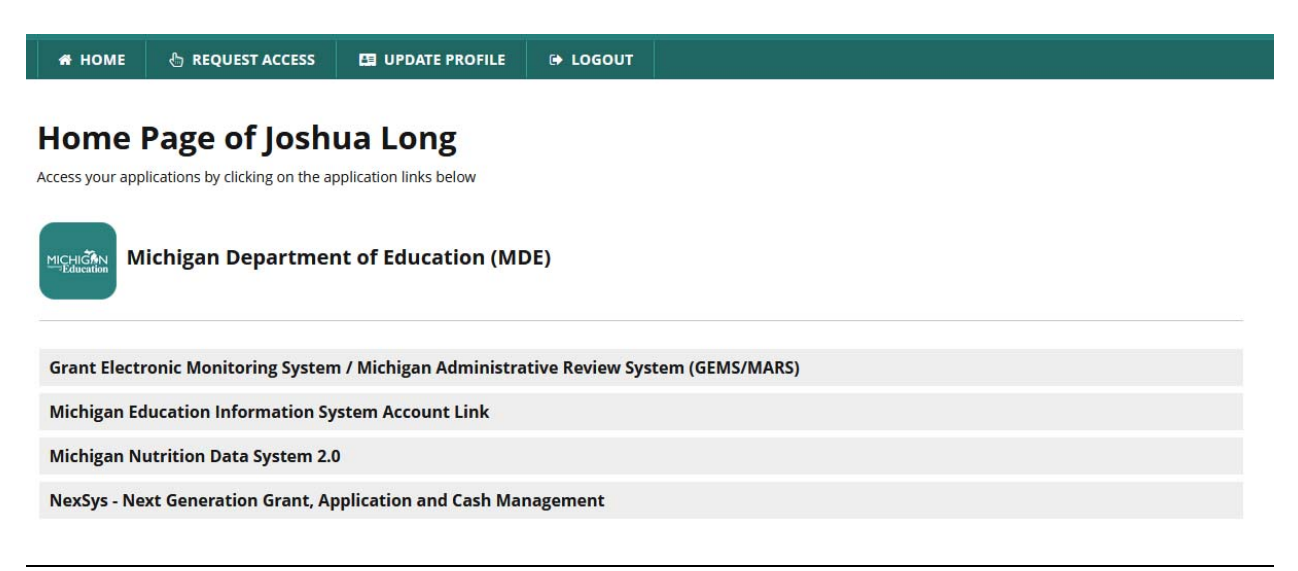

Scroll down to the GEMS/MARS Questionnaire section, and find the waiver questionnaire in the list. Click the paper icon that is all the way to the right of the application to open it.

| S/MARS Questionnaires                          |                                            |   |
|------------------------------------------------|--------------------------------------------|---|
|                                                |                                            |   |
| Program Office:                                | ▼<br>Technicel Education                   |   |
| 2022-2023 Homeschool Registration Form         | Office of Financial<br>Management          | ۵ |
| MI Safe Schools-HIRA Application 2022-2023     | Office of Health and<br>Nutrition Services |   |
| Tale I. Dest & 45% Commence Millions 2024 2022 |                                            | B |
| Tibe I, Part A 15% Carryover Waiver 2021-2022  |                                            |   |

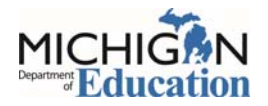

GEMS/MARS will automatically take you to a page where you can create a new response. If you have already started one, it will appear in the list. To continue a previous one, you can click on your LEA name. To create a new one, click "Create New Title I, Part A 15% Carryover Waiver 2021-2022".

| LEA Name                      | Status    |
|-------------------------------|-----------|
| AAA Test                      | Submitted |
| Williamston Community Schools |           |

Fill out the application fields. Once done, click "Submit" at the bottom of the page to complete/finalize your submission.

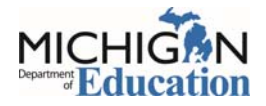